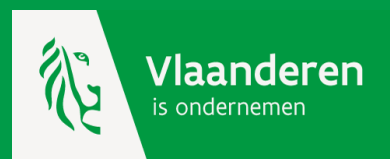

# Werken met de kmo-portefeuille

- 1. Aanmelden als dienstverlener
- 2. Registreren als dienstverlener
- 3. Reageren op een steunaanvraag

# U wil de kmo-portefeuille voor uw dienstverlening aanbieden?

1. Ga naar de pagina www.kmo-portefeuille.be

2. Rechts op deze pagina vindt u een groene vak 'snelle links'

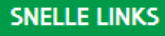

Login kmo-portefeuille Zoek een dienstverlener Bekijk uw ondernemingsfoto Login dienstverleners Login individuele dienstverleners/departementen Hoe registreren en aanmelden?

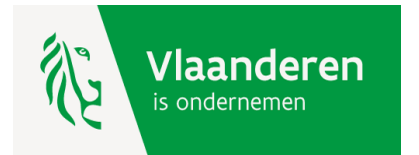

# Toegang tot menu = Login dienstverleners

|    | Login                                                                                                    | SNELLE LINKS                                                                    |
|----|----------------------------------------------------------------------------------------------------|---------------------------------------------------------------------------------|
| 1. | Om toegang te krijgen tot de beveiligde pagina's als dienstverlener moet u zich aanmelden met<br>uw Login en Paswoord.                                                                                                    | Login kmo-portefeuille<br>Zoek een dienstverlener<br>Bekijk uw ondernemingsfoto |
| 2. | Als u nog geen Login en Paswoord heeft dan moet u de organisatie aanmelden als<br>dienstverlener: <u>Klik hier voor de aanmelding.</u><br>Is uw organisatie reeds gekend maar bent u de logincodes kwijt : <u>Klik hier voor een nieuw</u> | Login dienstverleners<br>Login individuele<br>dienstverleners/departementen     |
|    | Login: Paswoord:                                                                                                    | Hoe registreren en aanmelden?                                                   |
|    | Login                                                                                                    |                                                                                 |

- 1. U heeft nog geen menu als dienstverlener : klik op aanmelden.
- 2. U heeft een menu als dienstverlener : log in met login en paswoord.

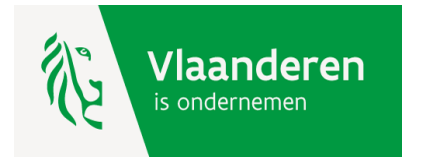

# 1. U heeft nog geen menu als dienstverlener : klik op aanmelden.

Bij een eerste gebruik van de kmo-portefeuille als dienstverlener moet u volgende gegevens invullen:

- de maatschappelijke naam;
- het ondernemingsnummer;
- de rechtsvorm;
- de adresgegevens;
- de contactgegevens;
- het rekeningnummer voor de betaling;
- de vakgebieden waarin u actief bent;
- een voorstelling van u als dienstverlener.

Na bevestiging ontvangt u een mail met login en paswoord. Hiermee krijgt u toegang tot uw menu als dienstverlener.

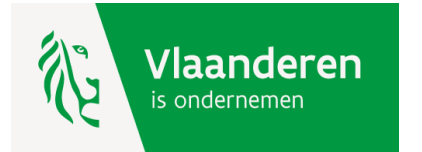

#### 2. U heeft een menu als dienstverlener : log in met login en paswoord

Dienstverlener kmo-portefeuille

Home Uitloggen

Dienstverlener: menu

#### Duid een bewerking aan

2.1.. 2.2. 2.3. 2.4.

Registraties beheren

- Dienstverleners aanmelden en beheren
- Vestigingen beheren
- Overzicht projecten
- Login en paswoord wijzigen

Verder

Gelieve enkel de navigatieknoppen van de applicatie te gebruiken (verder, terug, ...) en niet de knoppen van uw browser.

Hier kan u : 2.1. Uw registraties beheren; 2.2. Uw ondernemingsgegevens beheren; 2.3. De steundossiers van uw klanten bekijken; 2.4. Uw logingegevens wijzigen

Vlaanderen is ondernemen

#### 2.1. Uw registraties beheren

#### Hier kan u een registratie voor de diensten opleiding en advies aanvragen :

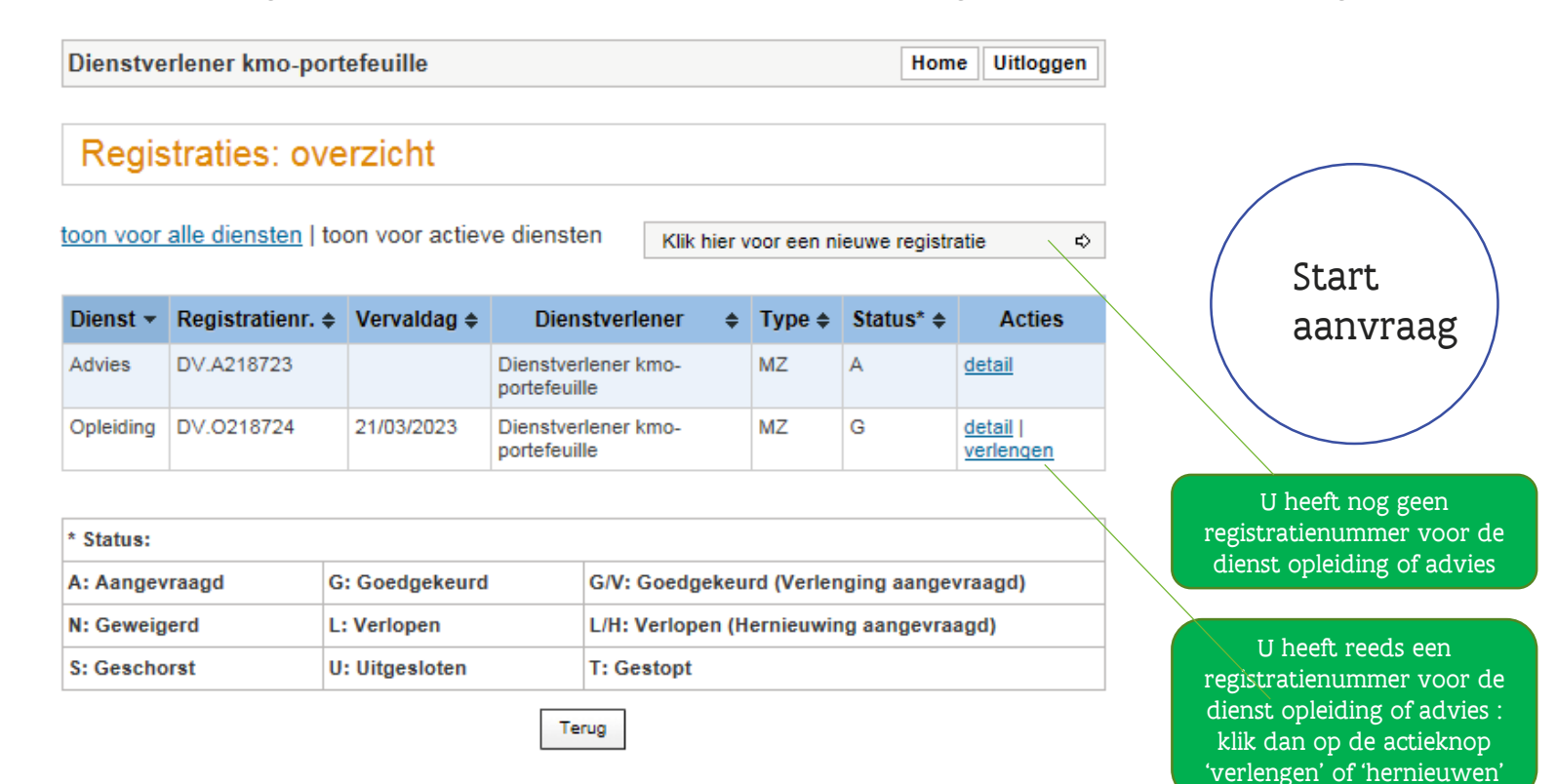

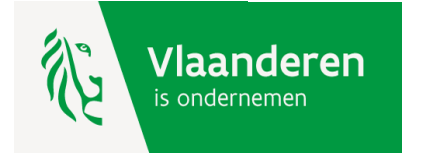

#### 2.1. Uw registraties beheren - start aanvraag

Volgende slides tonen de 5 stapjes die u vervolgens moet doorlopen:

Stap 1: niveau registratie

Stap 2: waarvoor registratie?

Stap 3: basis voor registratie

Stap 4: verklaring op eer

Stap 5: overlopen overzicht

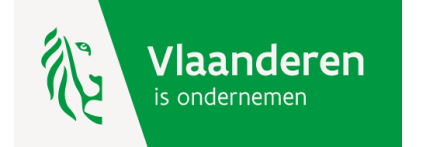

Heeft de registratie betrekking op uw ganse organisatie (kies maatschappelijke zetel) of op een deel ervan (kies departement)?

| Stap 1:     |
|-------------|
|             |
| niveau      |
| registratie |
|             |
|             |

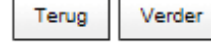

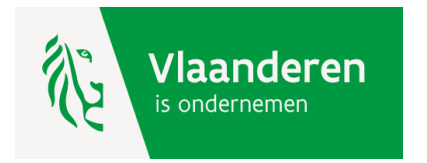

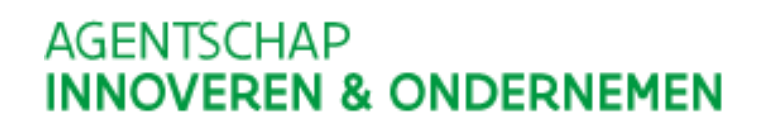

#### Wenst u een registratie voor opleiding of voor advies?

| Dienstverlener kmo-portefeuille                                                                                                   | Home Uitloggen |                         |
|----------------------------------------------------------------------------------------------------|----------------|-------------------------|
| Aanvraag registratie: stap 2 - Dienst                                                                                             |                | Stap 2 :                |
| 1. Dienstverlener 2. Dienst 3. Registratiebasis 4. Verklaring op eer Duid aan voor welke dienst u een registratie wilt aanvragen. |                | waarvoor<br>registratie |
| Opleiding<br>Advies                                                                                                    |                |                         |

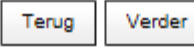

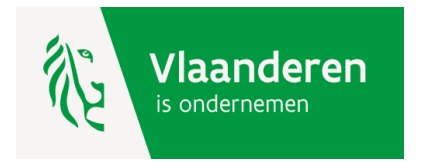

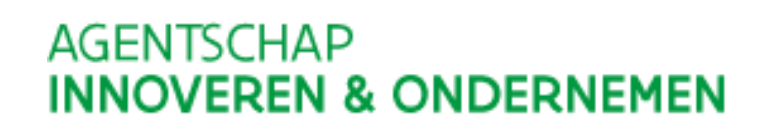

**/la** 

Bent u een private dienstverlener of een sectorfonds ?

| Dienstverlen                                              | er kmo-portefeuille                                                                     | Home Uitloggen     |             |
|-----------------------------------------------------------|-----------------------------------------------------------------------------------------|--------------------|-------------|
| Aanvraa                                                   | g registratie: registratiebasis                                                         |                    | Stap 3      |
| 1. Dienstverlene                                          | er   2. Dienst   3. Registratiebasis   4. Verklaring op eer                             |                    | basis voor  |
| Mijn organisatie                                          | e is een:                                                                               |                    | registratie |
| <ul> <li>private diens</li> <li>kennisinstelli</li> </ul> | tverlener<br>ng                                                                         |                    |             |
|                                                           | Terug Bevestig                                                                          |                    |             |
|                                                           | De keuze is hier bepekt tot de mogelijkheden die er zijn, afh<br>van de gekozen dienst. | ankelijk           |             |
|                                                           | AGENT:<br>INNOV                                                                         | SCHAP<br>EREN & ON | DERNEMEN    |

Print de verklaring op eer, onderteken deze en stuur ze ons op. Samen met het resultaat van de audit kmop-norm vormt dit uw registratiedossier. Het resultaat van de audit krijgen wij van het door u gekozen auditbureau.

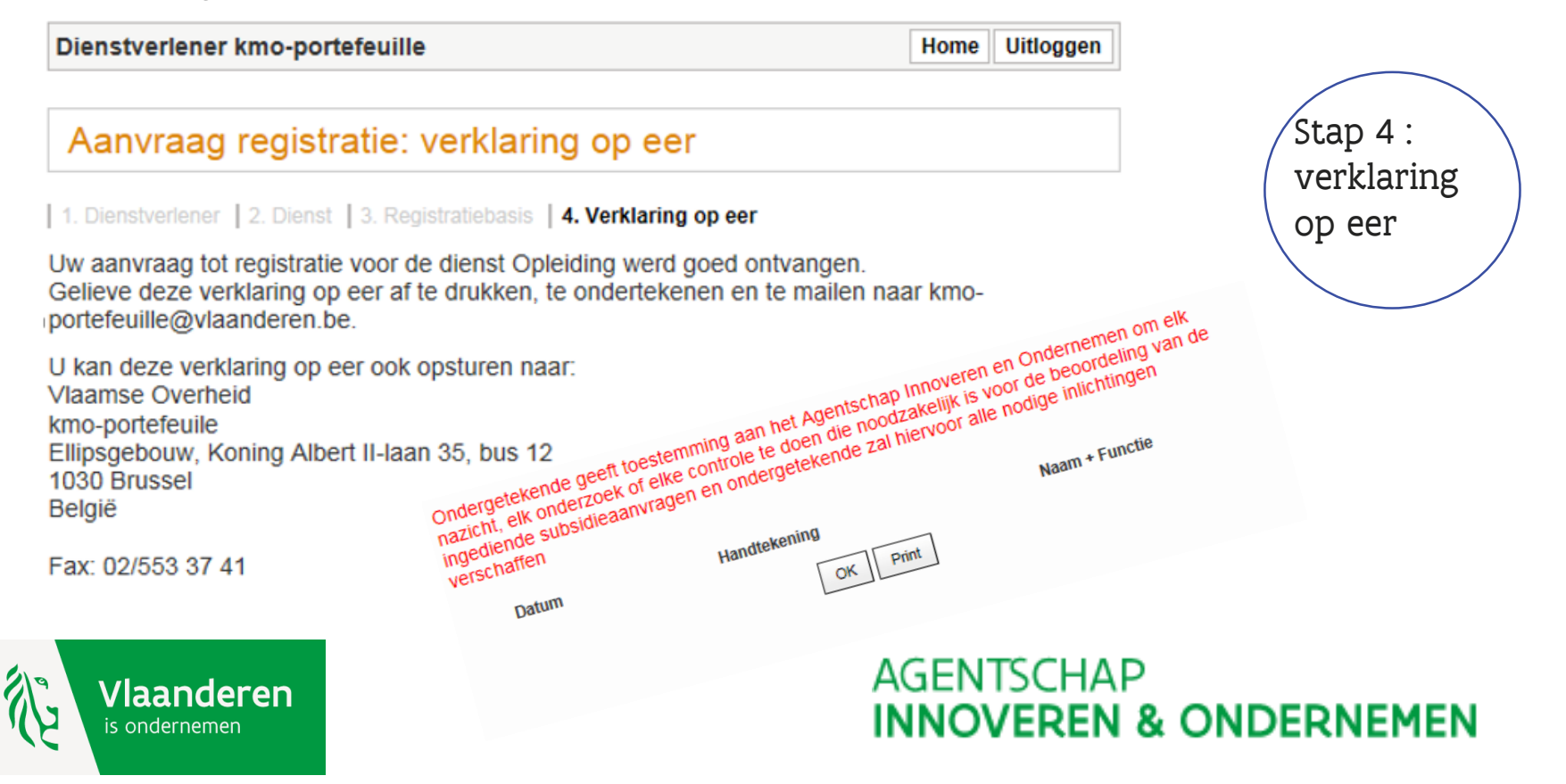

#### 2.1. Uw registraties beheren :

- registratie is aangevraagd (Status A)
  registratie is goedgekeurd (Status G) Na 4 weken

| )ienstverlener kmo-portefeuille |                                                                                            |             |                                   |     |   |        | He      | ome | Uitloggen    |
|---------------------------------|--------------------------------------------------------------------------------------------|-------------|-----------------------------------|-----|---|--------|---------|-----|--------------|
| Regis                           | traties: ove                                                                               | erzicht     |                                   |     |   |        |         |     |              |
| oon voor                        | on voor alle diensten   toon voor actieve diensten Klik hier voor een nieuwe registratie 🖒 |             |                                   |     |   |        |         |     |              |
| Dienst 🔻                        | Registratienr. 🗢                                                                           | Vervaldag 🖨 | Dienstverle                       | ner | ¢ | Type 🜲 | Status* | ¢   | Acties       |
| Advies                          | DV.A218723                                                                                 |             | Dienstverlener ki<br>portefeuille | no- |   | MZ     | A       | de  | <u>etail</u> |
|                                 |                                                                                            |             |                                   |     |   |        |         |     |              |

AGENTSCHAP

**INNOVEREN & ONDERNEMEN** 

| * Status:      | Status:        |                                           |  |  |  |
|----------------|----------------|-------------------------------------------|--|--|--|
| A: Aangevraagd | G: Goedgekeurd | G/V: Goedgekeurd (Verlenging aangevraagd) |  |  |  |
| N: Geweigerd   | L: Verlopen    | L/H: Verlopen (Hernieuwing aangevraagd)   |  |  |  |
| S: Geschorst   | U: Uitgesloten | T: Gestopt                                |  |  |  |

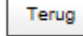

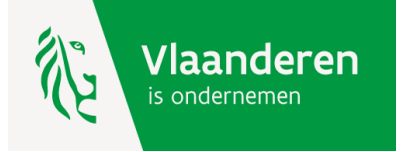

#### 2.1. Uw registraties beheren : registratie is toegekend.

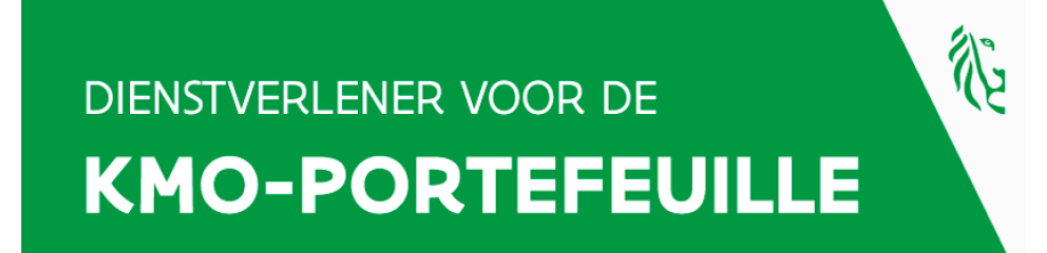

Geregistreerd bij het Vlaams Gewest voor Opleiding Registratienummer DV.0218724

> Dienstverlener kmo-portefeuille 012345678

Deze registratie is geldig van 21/03/2016 tot 21/03/2023

Deze registratie is een voorwaarde om diensten aan te bieden die betaald kunnen worden via de kmoportefeuille. Dit attest houdt op zichzelf geen beoordeling in van de kwaliteit van de verstrekte dienst.

U ontvangt dit certificaat per mail.

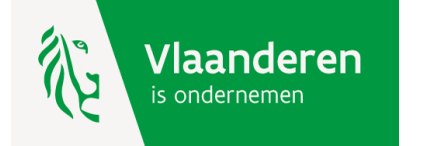

#### 2.2. Uw ondernemingsgegevens beheren

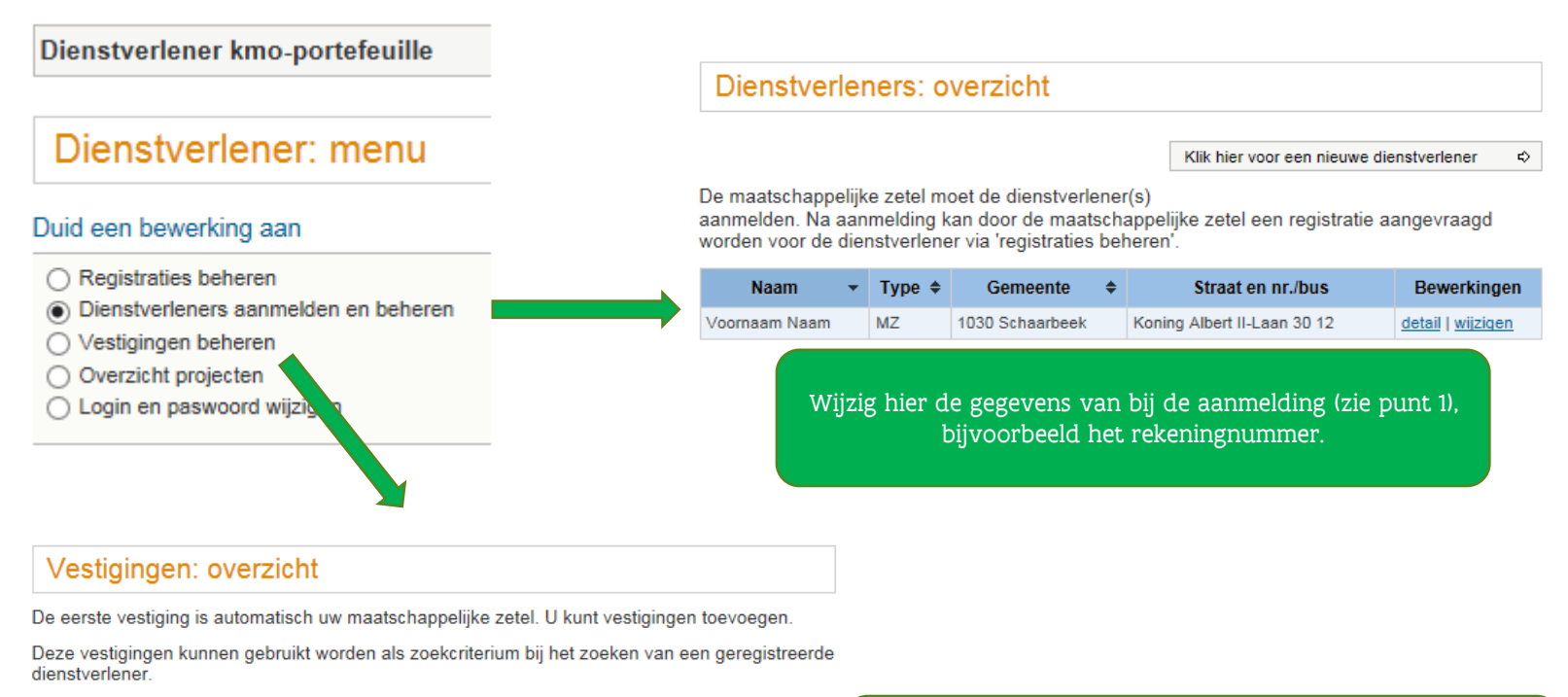

|                 | Klik hier vo                | Klik hier voor een nieuwe vestiging |  |  |  |
|-----------------|-----------------------------|-------------------------------------|--|--|--|
| Gemeente        | Straat en nr./bus           | Bewerkingen                         |  |  |  |
| 1030 Schaarbeek | Koning Albert II-Laan 30 12 | detail   wijzigen                   |  |  |  |

Indien u nog andere vestigingen heeft dan het adres van uw maatschappelijke zetel, voeg deze hier toe.

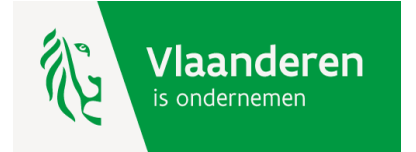

#### 2.3. Overzicht Projecten

Dit overzicht geeft steeds de huidige status van een subsidieproject weer en laat u toe om te reageren op een steunaanvraag indien deze niet conform de voorwaarden van de kmo-portefeuille is ingediend, indien het project niet doorgaat of vroegtijdig beëindigd wordt. Mogelijke redenen zijn:

- te laat ingediend;
- projectbedrag onjuist;
- niet subsidiabele diensten;
- diensten gaan niet door of worden stopgezet;
- ...

Op de pagina hierna ziet u de opbouw van de overzichtpagina van projecten. Op de daaropvolgende pagina ziet u hoe u kan reageren op een steunaanvraag.

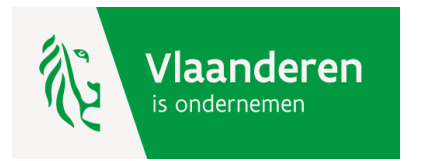

#### 2.3. Overzicht Projecten – opbouw pagina

#### Overzicht projecten

U vindt hier een overzicht van uw projecten van de laatste 2 kalenderjaren. Er werden 203 ( waarvan 203 getoond) projecten gevonden. Als u de volledige lijst wilt zien, <u>klik hier</u>.

| Projectnr 👻   | Onderneming 🗢          | Aanvraag<br>Datum ◆ | Project<br>bedrag | Dienst 🗢  | Status 🗢               | Acties        |   |
|---------------|------------------------|---------------------|-------------------|-----------|------------------------|---------------|---|
| Filter op     | Filter op              | Filter op           | Filter op         | Alles     | Alles                  |               |   |
| 2016KMO044855 | Testonderneming_A en B | 10/03/2016          | € 1.198,35        | Opleiding | ProjectGeannuleerd     | detail        |   |
| 2016KMO044443 | Testonderneming_A en B | 09/03/2016          | € 728,93          | Opleiding | Bevestigd              | detail        | 1 |
| 2016KMO043643 | Testonderneming_C      | 08/03/2016          | € 780,99          | Opleiding | Bevestigd              | detail        |   |
| 2016KMO041971 | Testonderneming_A en B | 07/03/2016          | € 1.301,65        | Opleiding | Bevestigd              | detail        |   |
| 2016KMO040092 | Testonderneming_A en B | 03/03/2016          | € 728,93          | Opleiding | Bevestigd              | detail        |   |
| 2016KMO040021 | Testonderneming_A en B | 02/03/2016          | € 720,00          | Opleiding | ProjectGeannuleerd     | detail        |   |
| 2016KMO039364 | Testonderneming_A en B | 02/03/2016          | € 728,93          | Opleiding | StopzettingAangevraagd | detail        |   |
| 2016KMO039146 | Testonderneming_A en B | 01/03/2016          | € 780,99          | Opleiding | Afgewerkt              | detail        |   |
| 2016KMO037938 | Testonderneming_A en B | 29/02/2016          | € 728,93          | Opleiding | Afgewerkt              | detail        |   |
| 2016KMO034580 | Testonderneming_A en B | 23/02/2016          | € 1.301,65        | Opleiding | Afgewerkt              | <u>detail</u> |   |
| 2016KMO034012 | Testonderneming_A en B | 23/02/2016          | € 728,93          | Opleiding | Lopend                 | detail        |   |
| 2016KMO031877 | Testonderneming_A en B | 19/02/2016          | € 157,02          | Opleiding | Lopend                 | detail        |   |

-> exporteer de lijst naar een eigen bestand.

X csv

-> maak uw eigen selectie.

-> reageer op een steunaanvraag via de actieknop 'detail'. U ziet op de pagina hierna de mogelijkheden.

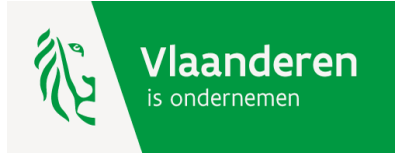

#### 2.3. Overzicht Projecten – reageren op steunaanvraag

De mogelijkheid van reageren is afhankelijk van de status van het project. Klik hiervoor op de 'detail'-knop van het project.

#### \*Status = Bevestigd => ANNULEREN

- Wanneer: De eigen bijdrage van de onderneming staat nog niet op de kmo-portefeuille rekening.
- Hoe: Klik op de knop 'annuleren' en omschrijf waarom u de steunaanvraag annuleert. De steunaanvraag krijgt nu de status 'ProjectGeannuleerd'. Uw klant wordt hiervan op de hoogte gebracht via een mailbericht met daarin de reden van annulatie.

#### \* Status = Lopend => STOPZETTEN

Wanneer: Een saldo eigen bijdrage van de onderneming staat nog op de kmo-portefeuille rekening.

Hoe: Klik op de knop 'stopzetten', omschrijf waarom u de steunaanvraag wilt stopzetten en bezorg ons een bewijsstuk. De steunaanvraag krijgt nu de status 'StopzettingAangevraagd'. De dienst kmoportefeuille wordt hiervan op de hoogte gebracht via een mailbericht met daarin uw reden van stopzetting. Op basis van het bewijsstuk zal de dienst kmo-portefeuille de aanvraag tot stopzetten al dan niet bevestigen.

#### \* Status = Afgewerkt => MELDEN

Wanneer: Alles is uitbetaald via de kmo-portefeuille. We kunnen online niet meer ingrijpen.

Hoe: Stuur een mail naar <u>kmo-portefeuille@vlaanderen.be</u> en geef aan waarom dit project niet gesteund kan worden. Wij nemen dan verder met u contact op.

Vlaanderen is ondernemen

# 2.4. Uw logingegevens wijzigen

Bij een eerste gebruik van uw kmo-portefeuille krijgt u een login en paswoord. U kan deze combinatie wijzigen via uw menu als dienstverlener.

| Dienstverlener kmo-portefeuille      |                                      |
|--------------------------------------|--------------------------------------|
| Dienstverlener: menu                 | Maatschappelijke zetel: wijzig login |
|                                      | * verplicht veld                     |
| Duid een bewerking aan               | WIJZIGEN                             |
| Registraties behaven                 | Uw huidige login is: 012345678       |
| Dienstverleners aanmelden en beheren | Nieuwe login*:                       |
| Vestigingen beheren                  | Oud paswoord*:                       |
| Overzicht projecten                  | Nieuw paswoord*:                     |
| Login en paswoord wijzigen           | Verifieer nieuw paswoord*:           |
|                                      | r                                    |

#### Login en paswoord vergeten?

U kan op de website <u>www.kmo-portefeuille.be</u> via de knop 'Login Dienstverleners' een nieuwe combinatie vragen. U heeft hiervoor uw ondernemingsnummer en het mailadres waarop u de mails van de kmoportefeuille ontvangt nodig.

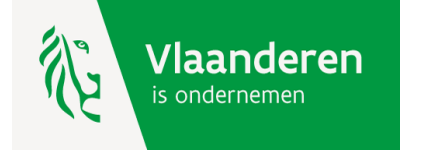

#### Hulp nodig of heeft u een vraag?

Bezoek onze website www.kmo-portefeuille.be.

Bel gratis naar 1700, het nummer van de Vlaamse Overheid. (elke werkdag bereikbaar van 9 tot 19 uur)

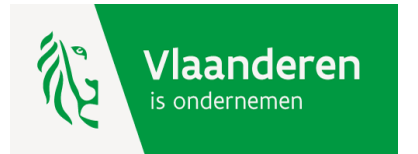